## Protocoles de communications dans les réseaux **Emergents : conception et évaluation** Université de Pau

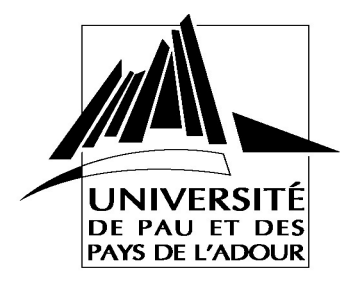

Cours de C. Pham

## Environnement de simulation OMNET++/INET

OMNET++ est installé sur les machines. Vous devez installer INET de la manière suivante :

Créer un répertoire INET dans votre espace personnel et positionnez vous dedans Copier le fichier /install/INET.tgz dans ~/INET Décompressez le

La librairie INET qui fonctionne avec OMNET++ est maintenant installée. Vous pouvez dès maintenant regarder les exemples 3 à 5 sur la page :

http://www.univ-pau.fr/~cpham/Enseignement.html

Prise en main d'OMNET++, les différentes phases de la conception

- 1er exemple pas à pas: tic-toc
- 2e exemple: implantation d'un réseau de communication simple
- 3e exemple: l'extension INET (documentation sur INET) pour les réseau de communication, ARPTest en détail
- 4e exemple: tutorial de TCP avec INET
- 5e exemple: implantation d'un scénario de communication TCP simple

## TD/TP N°1 (un petit rapport sera à rendre)

En partant de l'exemple « Round-Trip Time plot » traité dans le tutorial sur TCP (INET) nous allons commencer à analyser un peu plus en détails les résultats.

Charger l'exemple REDTest avec des routeurs drop-tail (run 1). Lancer la simulation en mode Express jusqu'au temps 50s. Sortir de la simulation. Lancer plove omnetpp.vec.

- Tracer la courbe du cwnd s1.
- En quoi est exprimé cwnd ? Utiliser les « pre-plot filtering » pour l'exprimer de manière plus simple.
- Identifier les phases de *slow-start* et de *congestion avoidance*. Identifier la première perte. Quelle est la valeur de cwnd ? Expliquer ?
- Tracer sur une même courbe le send seq s1 et le rcvd ack s1. Quels sont les paquets qui sont perdus ? Quand seront-ils retransmis ? Pourquoi les 2 courbes divergent-elles l'une de l'autre au fur et à mesure ? Valider votre réponse en proposant l'affichage une 3<sup>e</sup> courbe.
- Sortir de la simulation

Editer le fichier omnetpp.ini pour sélectionner le scénario REDTestTh (ce sera le réseau utilisé jusqu'à la fin du TD). Charger l'exemple REDTest de nouveau, lancer comme précédemment la simulation et plove.

- Tracer la courbe du débit.
- Où ce débit est-il mesuré ?
- Modifier dans le fichier REDTestTh.ned afin que le débit soit mesuré entre s1 et r1.
- Relancer la simulation et afficher de nouveau le débit. Afficher sur la même courbe l'évolution du cwnd de s1. Ajuster les échelles si besoin (en utilisant le pre-plot filtering)

Sortir de la simulation. Renommer le fichier omnetpp.vec en omnetpp.dt.vec

Β/

Charger l'exemple REDTest avec des routeurs RED queues 5..15pk (run 2). Lancer la simulation en mode Express jusqu'au temps 50s.

Sortir de la simulation. Renommer le fichier omnetpp.vec en omnetpp.lred.vec

Charger l'exemple REDTest avec des routeurs RED queues 5..50pk (run 3). Lancer la simulation en mode Express jusqu'au temps 50s.

Sortir de la simulation. Renommer le fichier omnetpp.vec en omnetpp.2red.vec

Lancer plove avec les 3 fichiers .vec

Constatez les différences en traçant les courbes qui vous semblent les plus représentatives. Montrez les à l'instructeur.

C/

Changer les débits des liens entre les machines terminales et les routeurs de 10Mbits/s à 100Mbits/s.

Re-exécuter la simulation avec les routeurs drop-tail (run 1), regarder et interpréter les résultats.

Dans le fichier omnetpp.ini, s1 n'envoie qu'un seul flux TCP. Faites en sorte qu'il envoie un 2<sup>e</sup> flux TCP à t=3s (par rapport au flux de s1). De même, la machine s2 n'envoie pas de flux. Faites en sorte qu'elle envoie un flux TCP à t=20s.

Ajouter une collecte de débit pour le lien entre s2 et r1.

Re-exécuter la simulation avec les routeurs drop-tail (run 1), regarder et interpréter les résultats.

Mettre le délai entre les 2 routeurs de 20ms à 180ms.

Re-exécuter la simulation avec les routeurs drop-tail (run 1), regarder et interpréter les résultats.

Dans le fichier omnetpp.ini, changer quelques paramètres du RED pour le run 1. Essayer de voir l'impact que cela a sur les pertes, le débit,...

## Attention : notez les paramètres initiaux pour pouvoir les remettre ensuite !

E/

Dans cette partie nous allons essayer de mettre en évidence les problèmes liés au haut-débit. Dans le fichier REDTestTh, mettre tous les débits des liens à 200Mbits/s (sans toucher au délai, celui entre r1 et r2 était déjà fixé à 180ms).

Re-exécuter la simulation avec les routeurs drop-tail (run 1). Renommer le fichier omnetpp.vec en omnetpp.dt.vec. Lancer plove et afficher le débit. Afficher ensuite le débit moyen.

Relancer l'exemple REDTest avec des routeurs RED queues 5..15pk (run 2). Renommer le fichier omnetpp.vec en omnetpp.redqueue.vec. Lancer plove et comparer les débits moyen des 2 simulations, est-ce très différent ?

F/

Dans cette partie nous allons essayer de provoquer des pertes massives.

En vous inspirant de l'exemple RouterPerf (RouterPerf.ned et omnetpp.ini dans ../RouterPerf), remplacer dans le fichier REDTestTh.ned s4 par un récepteur de type BurstHost, et ajouter un émetteur raccordé à r1 de type BurstHost. Cet émetteur va commencer à émettre à t=30s, va émettre un paquet de 800 octets toute les 10<sup>-5</sup>s et va envoyer en tout 500000 paquets.

Re-exécuter la simulation avec les routeurs drop-tail (run 1). Afficher le débit moyen de s1. Identifier où se produisent les pertes. Expliquer pourquoi ?

Modifier le fichier . ned pour que les pertes se situent principalement au niveau du routeur r1 en entrée.

Re-exécuter la simulation avec les routeurs drop-tail (run 1). Afficher le cwnd des 2 flux de s1 et de celui de s2. Afficher le débit moyen de s1 et étudier la courbe.